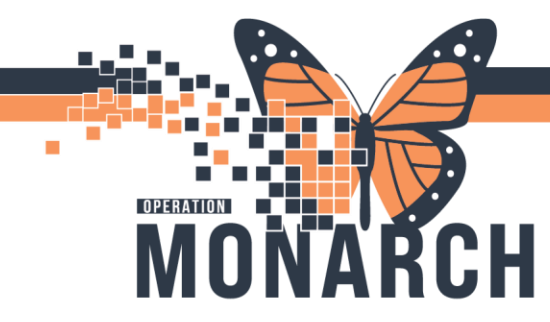

## Clerks

If a patient no longer has an insurance there are 2 ways to remove the insurance from the file.

1. You can go to the additional Insurances tab and clear the **Relationship to Patient** field.

| Images                            |                                           |                                    |                                  |                               |                             |                        |                                    |    |
|-----------------------------------|-------------------------------------------|------------------------------------|----------------------------------|-------------------------------|-----------------------------|------------------------|------------------------------------|----|
|                                   |                                           |                                    |                                  |                               |                             |                        |                                    |    |
| Last Name:                        | First Name:                               | Middle Name:                       | Preferred First Name:            | Maiden Name:                  | Previous Last Name:         | Previous First Name:   | What was your sex assigned at birt |    |
| ZTEST                             | TAYLOR LEE                                |                                    |                                  |                               |                             |                        | Female                             |    |
| What is your current sex?:        | • What pronoun(s) do you use?:            | *Pronouns Other:                   | * Birth Date (DD-MMM-YYYY):      | Age                           | Medical Record Number:      | FIN:                   |                                    |    |
| emale                             | ✓ Not Listed, Please Specify ✓            | test                               | 16/Sep/1981                      | 43Y                           | 11000330                    | •                      |                                    |    |
| rovincial Health Card Information |                                           |                                    |                                  |                               |                             |                        |                                    |    |
| Health Card Available?:           | * Health Card Number:                     | Version Code:                      | Health Card Expiry Date:         | HCV Response Code:            | Visit Response Code:        | Visit Validation Date: |                                    |    |
| /es                               | ✓ ON ✓ 1111-111-166                       |                                    | ··/···/···                       |                               |                             | **/***/**** A          |                                    |    |
|                                   | Additional laws                           |                                    |                                  |                               |                             |                        |                                    |    |
| tient Information Social Conta    | acts Primary Insurance Additional Insuran | nces Insurance Summary Encounter I | nformation Risk Questions Alerts |                               |                             |                        |                                    |    |
| Additional Insurance 1            |                                           |                                    |                                  |                               |                             |                        |                                    |    |
| Relationship To Patient:          | Last Name:                                | First Name:                        |                                  |                               |                             |                        |                                    |    |
| Self                              | <ul> <li>ZZTEST</li> </ul>                | TAYLOR LEE                         |                                  |                               |                             |                        |                                    |    |
|                                   |                                           |                                    | _                                |                               |                             |                        |                                    |    |
| Health Plan Information           |                                           |                                    |                                  |                               |                             |                        |                                    |    |
| Search For Health Plan            |                                           |                                    |                                  |                               |                             |                        |                                    |    |
| Health Plan Name:                 | Health Plan Financial Class:              | Policy Number:                     | Certificate/ID Number:           | Effective Date (DD-MMM-YYYY): | Expiry Date (DD-MMM-YYYY):  |                        |                                    |    |
| GREAT WEST LIFE ASSURANCE CI      | 0 Commercial Insurance                    | 2222222222                         |                                  | 10/Jan/2025                   | 10/Apr/2025                 |                        |                                    |    |
|                                   |                                           |                                    |                                  |                               |                             |                        |                                    |    |
|                                   |                                           |                                    |                                  |                               |                             |                        |                                    |    |
| Search For Employer               |                                           |                                    |                                  |                               |                             |                        |                                    |    |
| Employer Name:                    | Country:                                  | Street Address:                    | Street Address 2:                | City:                         | Province:                   | Postal Code:           | Phone Number:                      | _  |
|                                   | ~                                         |                                    |                                  |                               | ·                           |                        |                                    |    |
| Extension:                        |                                           |                                    |                                  |                               |                             |                        |                                    |    |
|                                   |                                           |                                    |                                  |                               |                             |                        |                                    |    |
|                                   |                                           |                                    |                                  |                               |                             |                        |                                    |    |
| Additional Insurance 2            | -                                         |                                    |                                  |                               |                             |                        |                                    |    |
| Relationship To Patient:          | *Last Name:                               | * First Name:                      |                                  |                               |                             |                        |                                    |    |
| spouse                            | ~ ZZTEST                                  | SPOUSE                             |                                  |                               |                             |                        |                                    |    |
| Health Plan Information           |                                           |                                    |                                  |                               |                             |                        |                                    |    |
| Search For Health Plan            |                                           |                                    |                                  |                               |                             |                        |                                    |    |
|                                   |                                           |                                    |                                  |                               |                             |                        |                                    |    |
| Health Plan Name:                 | Health Plan Financial Class:              | Policy Number:                     | Certificate/ID Number:           | Effective Date (DD-MMM-YYYY): | Expiry Date ( DD-MMM-YYYY): |                        |                                    |    |
| SOIN LIFE OF CANADA               | Commercial insurance                      |                                    |                                  | 10/Jen/ 2025                  | 10/30/2025                  |                        |                                    |    |
|                                   |                                           |                                    |                                  |                               |                             |                        |                                    |    |
| Search For Employer               |                                           |                                    |                                  |                               |                             |                        |                                    |    |
|                                   |                                           |                                    |                                  |                               |                             |                        |                                    | OK |
|                                   |                                           |                                    |                                  |                               |                             |                        |                                    |    |

2. A pop-up will appear "Changing the relation type will remove all information for this related person. Do you want to continue?" Select YES. This will remove the insurance from the encounter.

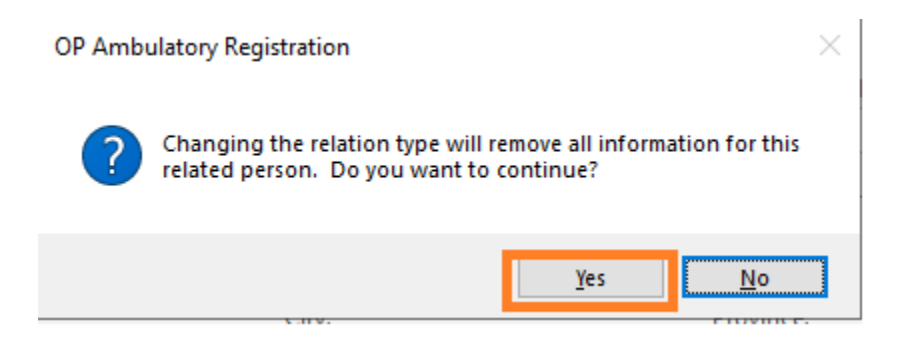

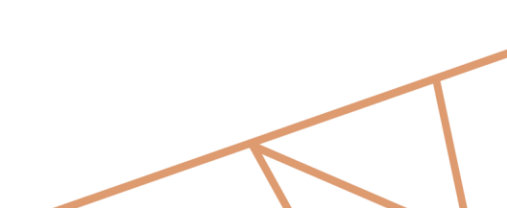

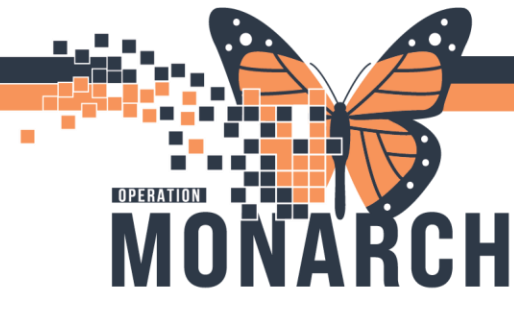

3. The other option to remove an insurance is to go to the **Insurance Summary** tab, highlight the insurance you wish to remove, and right click.

| P Ambulatory Registration                                                      |                                                                                              |                                                         |                                                                                                    |                                                                                                    |                                                               |                                           | - 0                                           |
|--------------------------------------------------------------------------------|----------------------------------------------------------------------------------------------|---------------------------------------------------------|----------------------------------------------------------------------------------------------------|----------------------------------------------------------------------------------------------------|---------------------------------------------------------------|-------------------------------------------|-----------------------------------------------|
| Images                                                                         |                                                                                              |                                                         |                                                                                                    |                                                                                                    |                                                               |                                           |                                               |
| Leet Name<br>27157<br>Illust is your current seals<br>emale w                  | *Fest Name<br>TAULOR LEE<br>*What pronoun(s) do you use!!<br>Not Exted. Paron Specify w      | Middle Name<br>Pronouns Other<br>Set                    | Perferred First Name Partnered First Name Partnered | Maiden Name                                                                                           | Previous Last Name:<br>Intellical Record Plamber<br>(11000530 | Previous First Name:                      | What was prove too assigned at bet<br>fermule |
| houincial Health Card Information                                              | "Health-Card Number:<br>DN                                                                   | Version Code                                            | Health Card Dapity Date                                                                                                    | HCV Reporce Colle                                                                                     | Walt Response Code:                                           | Visit Validation Date:                    |                                               |
| oversje Summary<br>100 - Por Por All All A                                     | Cantar                                                                                       | Patient Mamber Number Exc                               | to Plan Bay. Ot - Eacoto Plan End Dt                                                                                                    | Pan Type Subscribe                                                                                    | n Antoine Digible Digib                                       | ing Submit Data - Eligibility Carina Data | Bigbille, Cache Lipev Date                    |
| 1 NO: CHIP (UNINSURED RE)<br>2 CREAT INFET LIFE ASSUMD<br>3 SUNLIFE OF CAMINON | SEIDNE) IND DHAP (LARMALAED CANAD<br>INCE CO: GRIAF WEST LIFE ASSUMING<br>SUN LIFE OF CANADA | 2007 222117222022<br>00 222117222022<br>01:000100000000 | (mapi Pian<br>Remove Pian (<br>Remove Peno<br>Remove Expire                                                                                                    | No GRE (Ininound Canadian) 279157, 1<br>Iniu<br>Iniu<br>Iniu<br>Iniu<br>Iniu                          | GULORUEE SAR<br>MULORUEE SAR<br>NOUSE Spover                  |                                           |                                               |
|                                                                                |                                                                                              |                                                         | Update Effects<br>Sudamit Elipital<br>Sudamit Elipital<br>Sudamit Ali for<br>View Digitality                                                                                                    | re Dittet<br>Iny Verification<br>Iny Verification with Overlide<br>Eligibility Verification<br>Octobs |                                                               |                                           |                                               |
|                                                                                |                                                                                              |                                                         | Quick Enty:<br>Submit Altern<br>Submit Alterna<br>View Alternate<br>Cancel                                                                                                    | nte Eligibility Verification<br>atte Eligibility Verification with Override<br>Eligibility Ortalis    |                                                               |                                           |                                               |
|                                                                                |                                                                                              |                                                         |                                                                                                    |                                                                                                    |                                                               |                                           |                                               |
|                                                                                |                                                                                              |                                                         |                                                                                                    |                                                                                                    |                                                               |                                           |                                               |
|                                                                                |                                                                                              |                                                         |                                                                                                    |                                                                                                    |                                                               |                                           | ~ ~                                           |

## 4. In the menu select **Remove Person and Plan.** This will remove the insurance.

| per Number | Encntr Pla | an Beg. Dt | Encntr Plan End Dt         | Plan Type                 | Subscriber         |
|------------|------------|------------|----------------------------|---------------------------|--------------------|
|            |            |            |                            | No OHIP (Uninsured Canadi | an) ZZTEST, TAYLOR |
|            | 10/Jan/20  | 125        |                            | Commercial Insurance      | ZZTEST, TAYLOR     |
| 44         | 10/Ji      | Swap Pla   | n                          | ZZTEST, SPOUSE            |                    |
|            |            | Remove     | Plan Only                  |                           |                    |
|            |            | Remove     | Person and Plan            |                           |                    |
|            |            | Remove     | Expired Plan               |                           |                    |
|            |            | Update E   | ffective Dates             |                           |                    |
|            |            | Submit E   | ligibility Verification    |                           |                    |
|            |            | Submit E   | ligibility Verification    |                           |                    |
|            |            | Submit A   | II for Eligibility Verific |                           |                    |
|            |            | View Elig  |                            |                           |                    |
|            |            | Quick En   |                            |                           |                    |
|            |            | Submit A   | lternate Eligibility Ve    |                           |                    |
|            |            | Submit A   |                            |                           |                    |
|            |            | View Alte  | rnate Eligibility Detai    |                           |                    |
|            |            | Cancel     |                            |                           |                    |
|            |            |            |                            |                           | -                  |

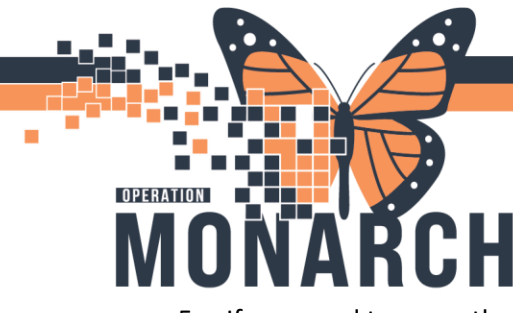

5. If you need to move the secondary insurances around, you can highlight the insurance you want to move, right click and select **Swap Plan.** 

| ber Number | Encntr Pl | an Beg. Dt | Encntr Plan End Dt         | Plan Type                   | Subscriber     |
|------------|-----------|------------|----------------------------|-----------------------------|----------------|
|            |           |            |                            | No OHIP (Uninsured Canadian | ZZTEST, TAYLOR |
|            | 10/Jan/20 | 125        |                            | Commercial Insurance        | ZZTEST, TAYLOR |
| 144        | 10/Ji     | Swap Pla   | ZZTEST, SPOUSE             |                             |                |
|            |           | Remove     |                            |                             |                |
|            |           | Remove     |                            |                             |                |
|            | _         | Remove     | Expired Plan               |                             |                |
|            |           | Update E   | ffective Dates             | -                           |                |
|            |           | Submit E   | ligibility Verification    |                             |                |
|            |           | Submit E   | ligibility Verification    | with Override               |                |
|            |           | Submit A   | II for Eligibility Verific | ation                       |                |
|            |           | View Elig  | ibility Details            |                             |                |
|            |           | Quick Ent  | try                        |                             |                |
|            |           | Submit A   | lternate Eligibility Ve    | rification                  |                |
|            |           | Submit A   | lternate Eligibility Ve    | rification with Override    |                |
|            |           | View Alte  | rnate Eligibility Detai    | ls                          |                |
|            |           | Cancel     |                            |                             |                |

6. In the pop-up select the new position number (2-4) you would like this insurance to move to. This is applicable for secondary insurances.

| nation Social Contacts Primar | y Insurance Additional Insurances | nsurance Summary Encou | inter Information Ri | sk Questions Alerts                                |                              |                    |                   |                    |
|-------------------------------|-----------------------------------|------------------------|----------------------|----------------------------------------------------|------------------------------|--------------------|-------------------|--------------------|
| iummary:                      |                                   |                        |                      |                                                    |                              |                    |                   |                    |
| 🛷   🔁   🟦   ٨                 |                                   |                        |                      |                                                    |                              |                    |                   |                    |
| Health Plan                   | Carrier                           | Patient Member Number  | Encntr Plan Beg. Dt  | Encntr Plan End Dt                                 | Plan Type                    | Subscriber         | Relation Eligible | Eligibility Submit |
| NO OHIP (UNINSURED RESIDENT)  | NO OHIP (UNINSURED CANADIAN)      |                        |                      |                                                    | No OHIP (Uninsured Canadian) | ZZTEST, TAYLOR LEE | Self              |                    |
| GREAT WEST LIFE ASSURANCE CO  | GREAT WEST LIFE ASSURANCE CO      | 222222222              | 10/Jan/2025          |                                                    | Commercial Insurance         | ZZTEST, TAYLOR LEE | Self              |                    |
| SUN LIFE OF CANADA            | SUN LIFE OF CANADA                | 444444444444           | 10/Jan/2025          |                                                    | Commercial Insurance         | ZZTEST, SPOUSE     | Spouse            |                    |
|                               |                                   |                        | OP Ambu<br>Enter new | latory Registration<br>v priority number for the l | X highlighted row: OK Cancel |                    |                   |                    |

**NOTE:** If the secondary insurance belongs to the patient it should be the first secondary insurance listed in the number 2 spot in the **Insurance Summary** tab or <u>Additional Insurance 1</u> section of the **Additional Insurances** tab. In the case of a child that has multiple secondary insurances, whichever subscriber's (usually parent) birthday falls first in the year should be listed as the first secondary insurance.